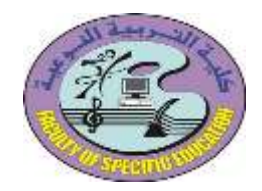

جامعة المنصورة كلية التربية النوعية فرع ميت غمر وحدة تكنولوجيا المعلومات

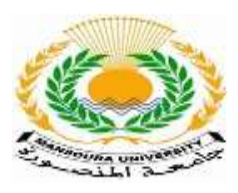

كيفية عمل بحث التربية العسكرية

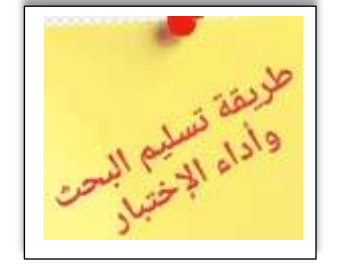

يدخل الطالب على الموقع https://vc3.mans.edu.eg/moodle02

ثم يضغط الطالب على تسجيل الدخول

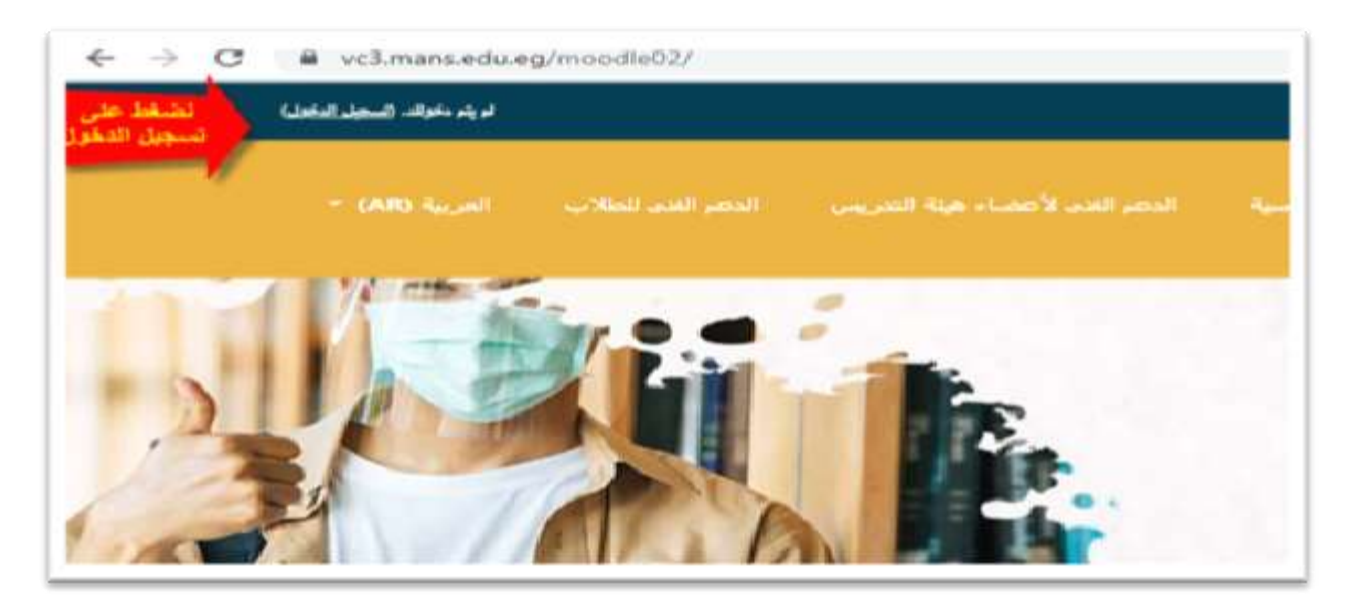

- ثم يكتب الطالب اسم المستخدم : هو ال ID الخاص بالطالب ( رقم شئون الطلاب الموجود بالكارنيه )
  - كلمة المرور: هي الرقم القومي الخاص بالطالب ثم يضغط على تسجيل الدخول

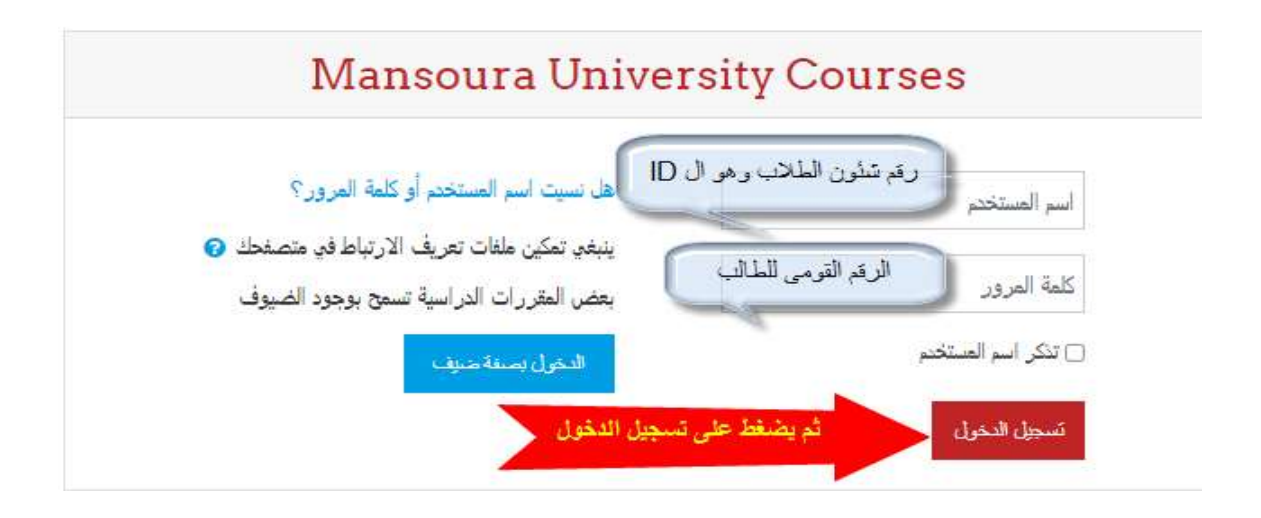

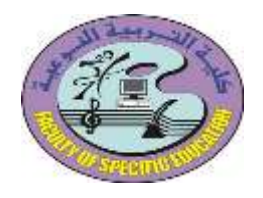

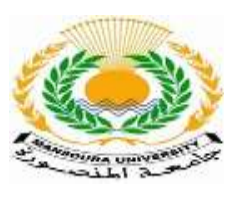

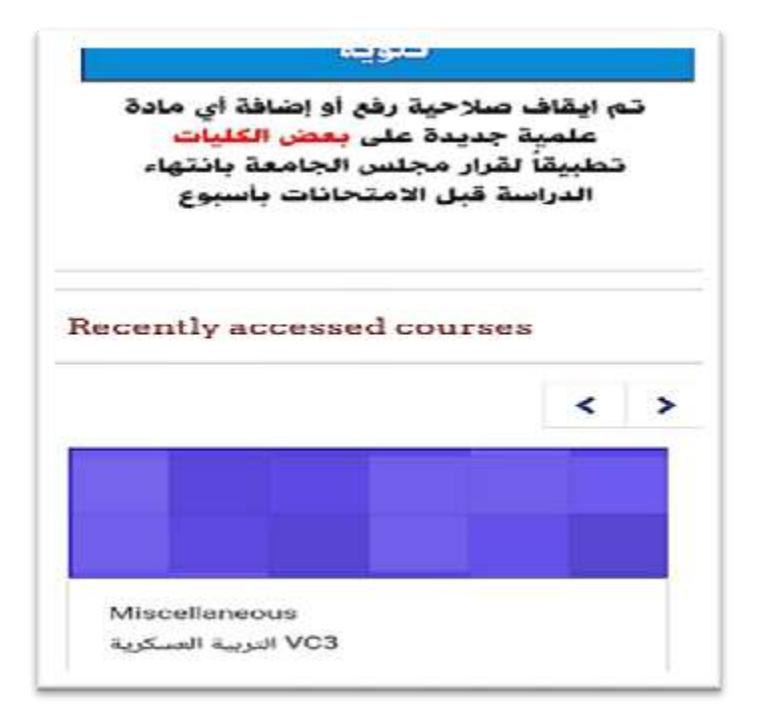

| MULMS                                                                                                    |                   |
|----------------------------------------------------------------------------------------------------|-------------------|
|                                                                                                    |                   |
| VC3 التربية العسكرية                                                                                       |                   |
| Dashboard / My courses                                                                                     |                   |
| vc3_التربية_العسكرية /                                                                                     |                   |
| Your p                                                                                                    | rogress           |
| ۲our p<br>دورة <b>7/2021/</b>                                                                              | rogress           |
| Your p<br>دورة 1/7/2021<br>تسليم أبحاث كلية الطب                                                           | rogress<br>C      |
| Your p<br>دورة 1/7/2021<br>تسليم أبحاث كلية الطب<br>تسليم أبحاث كلية طب الأسنان                            | rogress<br>C      |
| Your p<br>دورة 1/7/2021<br>تسليم أبحاث كلية الطب<br>تسليم أبحاث كلية طب الأسنان<br>تسليم أبحاث كلية الأداب | rogress<br>C<br>C |

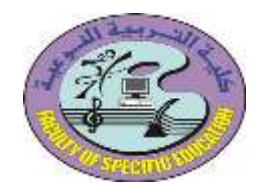

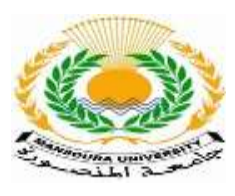

| التربية النوعية                                 | نسليم أبحاث كلية                    |
|-------------------------------------------------|-------------------------------------|
| Submission st                                   | atus                                |
| This assignment will a<br>Tuesday, 13 July 2021 | ccept submissions from<br>, 9:00 AM |
| Submission status                               | No attempt                          |
| Grading status                                  | Not graded                          |
| Due date                                        | Wednesday, 14 July<br>2021, 3:00 PM |
| Time remaining                                  | 6 days 15 hours                     |
| Last modified                                   | 12                                  |
| Submission<br>comments                          | Comments (0)                        |

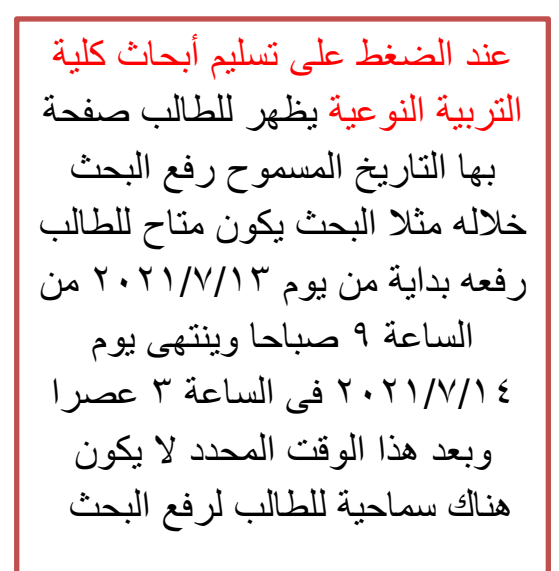

| Submission st          | atus                                |
|------------------------|-------------------------------------|
| Submission status      | No attempt                          |
| Grading status         | Not graded                          |
| Due date               | Wednesday, 14 July<br>2021, 3:00 PM |
| Time remaining         | 1 day 1 hour                        |
| Last modified          | *                                   |
| Submission<br>comments | Comments (0)                        |

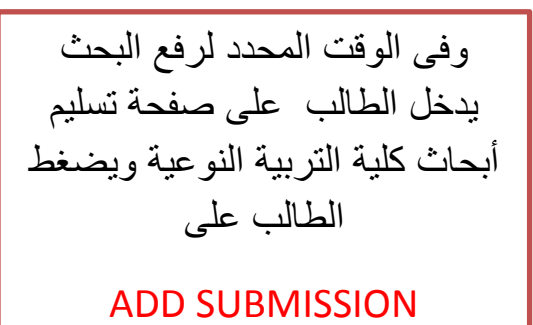

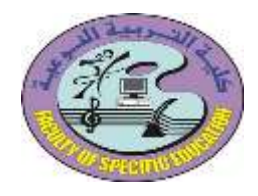

جامعة المنصورة كلية التربية النوعية فرع ميت غمر وحدة تكنولوجيا المعلومات

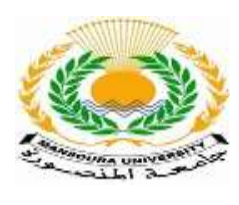

| e sut<br>laxim | omissio<br>ium file | ns<br>size: 5M | 48, maxi   | mum nu    | imbe |
|----------------|---------------------|----------------|------------|-----------|------|
|                | 0                   |                | 1000       | -         | file |
| -              | lles                |                |            |           |      |
|                | ı can dı            | ag and o       | drop file: | s here to | add  |

تفتح له صفحة لرفع ملف البحث بها وذلك بالضغط على رمز الملف المشار اليه في الصورة ونختار الملف من المكان المخزن به على الكمبيوتر ثم يبدأ يرفع الملف أو يتم رفع الملف بالسحب والافلات وذلك بفتح المكان المخزن به الملف على الكمبيوتر والضىغط على اسم الملف مع استمرار الضغط عليه وسحبه واسقاطه في المستطيل الأبيض المشار اليه في صفحة الطالب على المنصبة كما بالصورة وترك الماوس داخل هذا المستطبل

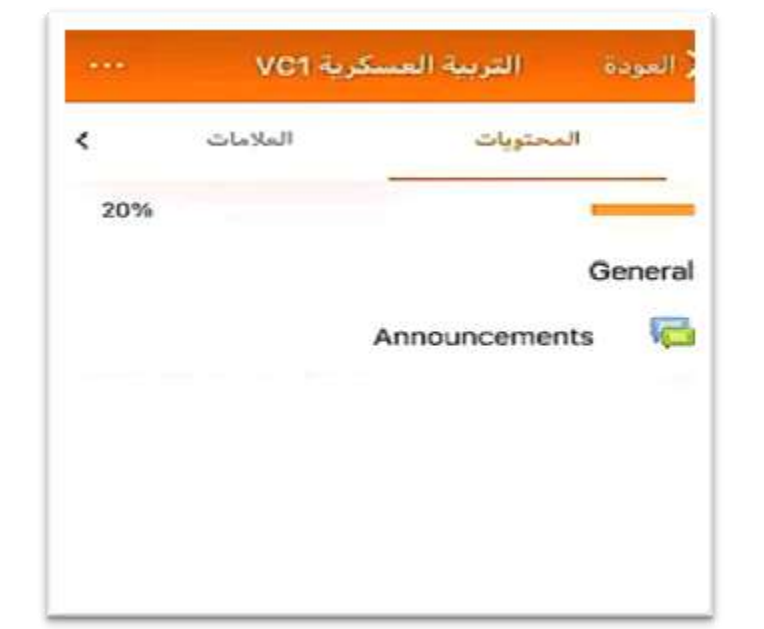

فيبدأ في تحميل الملف وننتظر حتى ينتهى التحميل ويصبح ١٠٠%

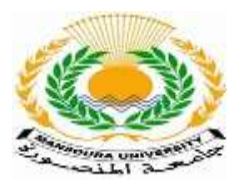

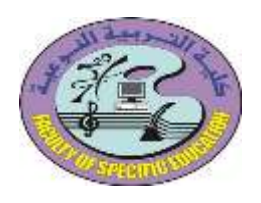

بعد الانتهاء من تحميل الملف يظهر اسم ملف البحث داخل المستطيل الأبيض ثم نضىغط على SAVE CHANGES

| - | 1   |     | ш         |    | ٠      | 0    | 5     |
|---|-----|-----|-----------|----|--------|------|-------|
|   |     |     |           |    | غات    | Le . | -     |
|   |     |     |           | 0  | -      |      |       |
|   |     |     | ,         | 1  | 人      |      |       |
|   |     |     |           | -  | 1      | 2    |       |
|   |     |     | (internet |    | در بية | ت ال | ~     |
|   |     |     | : 49      |    | مات ال | المل | أدواع |
| d | i.e | th. | ott .pd   | if | ستتداء |      | ملغاء |
|   |     |     |           |    |        |      | .111  |

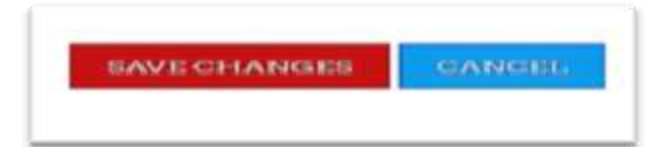

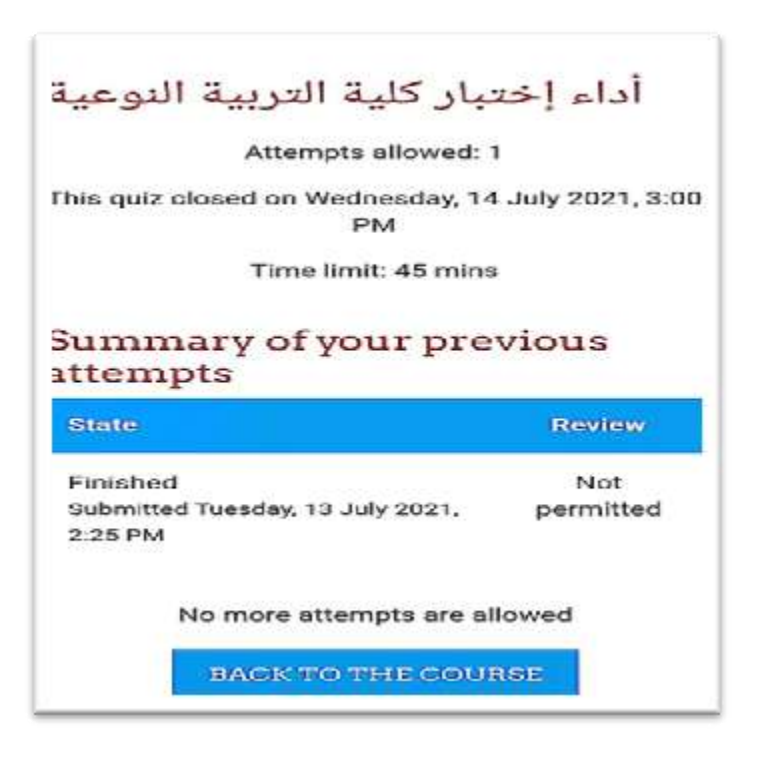

بعد الانتهاء من رفع البحث تظهر رساسة بأنه تم ارساله وليكن يوم ٢.٢٩/٧/١٣ الساعة ٢.٢٥ مساءا

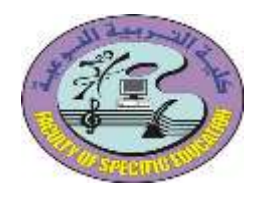

جامعة المنصورة كلية التربية النوعية فرع ميت غمر وحدة تكنولوجيا المعلومات

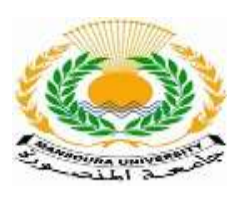

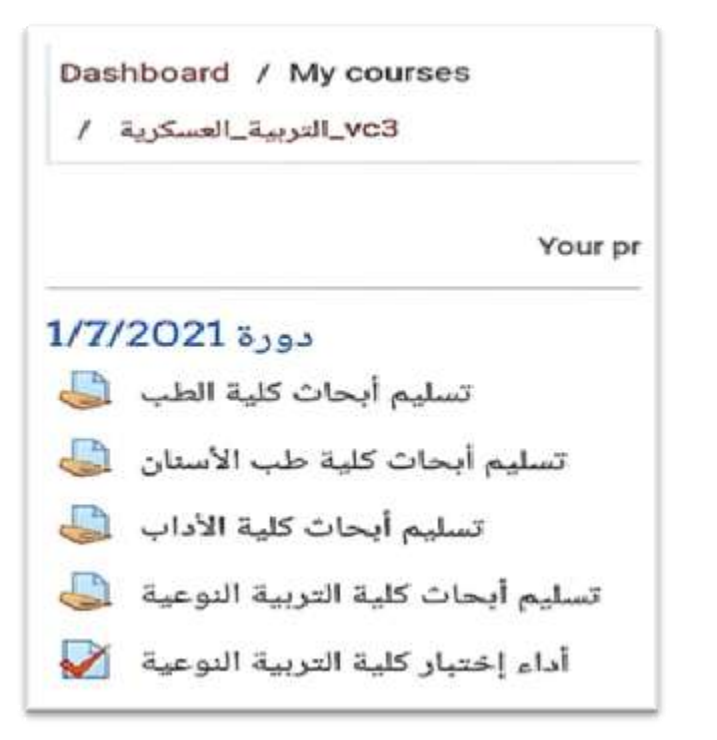

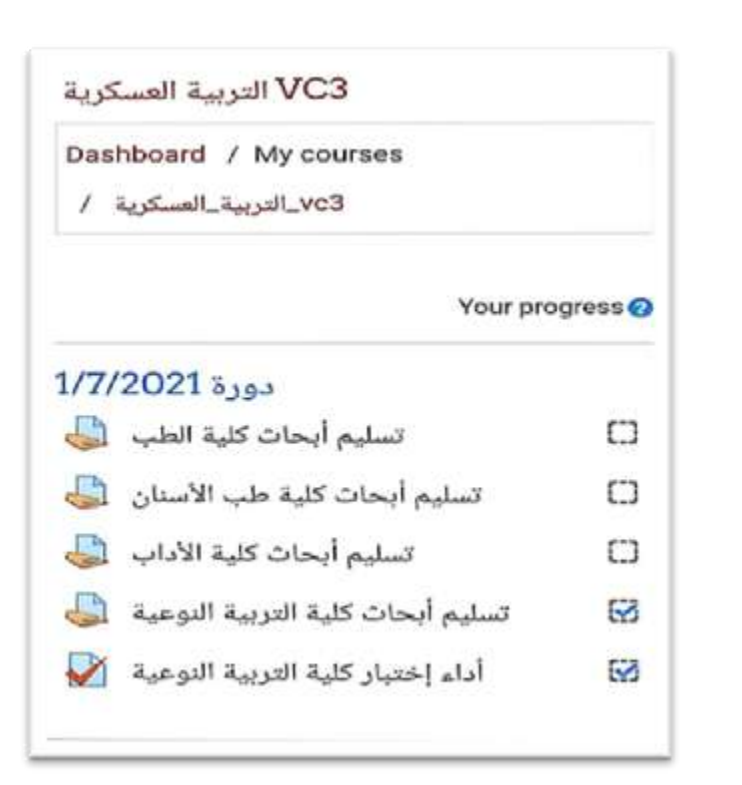

ثم يتم الرجوع لصفحة تسليم أبحاث كلبة الترببة النوعبة ونجد ظهور اختبار للطالب بعد الانتهاء من رفع البحث ثم نضغط على أداء اختبار كلبة التربية النوعية ثم يقوم الطالب بأداء الاختبار حتى الانتهاء منه

نلاحظ أنه بعد الانتهاء من رفع البحث تظهر علامة ( $\sqrt{}$ ) بجانب تسليم أبحاث كلية التربية النوعية

وعند الانتهاء من أداء الاختبار توجد حالتين : 1 - عند حصول الطالب على ٤٠ درجة فأكثر فى نتيجة الاختبار يكون الطالب ناجح وتظهر علامة (V) بجانب أداء اختبار كلية التربية النوعية وينتظر الطالب اعلان النتيجة خلال أسبوع على موقع ماى يو ٢- عند حصول الطالب على درجة أقل من ٤٠ درجة يكون الطالب راسب ولا تظهر علامة (V) بجانب أداء اختبار كلية التربية النوعية